| Введение                                             | 14 |
|------------------------------------------------------|----|
| Как пользоваться этой книгой                         | 14 |
| Как организована эта книга                           | 14 |
| Часть І. Начало начал                                | 15 |
| Часть II. Интерфейс пользователя Windows 98          | 15 |
| Часть III. Организация данных в Windows 98           | 15 |
| Часть IV. Запуск и использование программ            | 15 |
| Часть V. Программы, прилагаемые к Windows 98         | 15 |
| Часть VI. Haстройка Windows 98                       | 15 |
| Пиктограммы                                          | 15 |
| Резюме                                               | 16 |
| Тесты                                                | 16 |
| ЧАСТЬ І. НАЧАЛО НАЧАЛ                                | 17 |
| Глава 1. Начало и завершение работы Windows          | 18 |
| Как включить компьютер (и загрузить Windows)         | 18 |
| Основы работы в Windows                              | 20 |
| Щелчок мышью                                         | 21 |
| Двойной щелчок                                       | 23 |
| Перетаскивание объектов                              | 24 |
| Запуск программы и работа с ней                      | 25 |
| Как завершить paбoty Windows и выключить компьютер   | 26 |
| Резюме                                               | 28 |
| Тесты                                                | 28 |
| Истина или ложь?                                     | 28 |
| Найдите верный ответ                                 | 29 |
| Глава 2. Справочная система Windows 98               | 30 |
| Знакомство со справочной системой Windows 98         | 30 |
| Что можно обнаружить в окне справочной системы       | 31 |
| Справочная информация в Web                          | 32 |
| Справка о справке                                    | 32 |
| Поиск информации с использованием вкладки Содержание | 33 |
| Поиск информации с использованием указателя          | 34 |
| Поиск информации по ключевым словам                  | 37 |
| Резюме                                               | 38 |
| Тесты                                                | 38 |
| Истина или ложь?                                     | 38 |
| Найдите верный ответ                                 | 39 |
| ЧАСТЬ II. ИНТЕРФЕЙС ПОЛЬЗОВАТЕЛЯ WINDOWS 98          | 41 |
| Глава 3. Окна программ и диалоговые окна             | 42 |
| Как открыть и закрыть окно                           | 42 |
| Окно и весь экран                                    | 43 |
| Как "распахнуть" окно на весь экран                  | 43 |
| Как вернуться к первоначальным размерам окна         | 44 |
| Окна на экране и кнопки на панели задач              | 44 |
| Как свернуть окно в кнопку на панели задач           | 44 |
| Как вернуть окно на экран                            | 45 |
|                                                      |    |

| Как сделать окно больше или меньше                             | 46 |
|----------------------------------------------------------------|----|
| Перетаскивание границ окна                                     | 46 |
| Перетаскивание углов окна                                      | 46 |
| Поиск, перемещение и упорядочение окон на экране               | 47 |
| Как найти потерявшееся окно                                    | 47 |
| Как переместить окно на экране                                 | 48 |
| Как упорядочить окна на экране                                 | 48 |
| Элементы окна программы                                        | 50 |
| Строка меню                                                    | 52 |
|                                                                | 53 |
| Лиалоговые окна                                                | 55 |
|                                                                | 57 |
| Флемен                                                         | 57 |
|                                                                | 50 |
| Раскрывающийся список                                          | 50 |
|                                                                | 58 |
| Группа переключателей                                          | 58 |
| Регулятор                                                      | 59 |
| Справка в диалоговом окне                                      | 59 |
| Резюме                                                         | 60 |
| Тесты                                                          | 61 |
| Истина или ложь?                                               | 61 |
| Найдите верный ответ                                           | 61 |
| Найдите соответствие                                           | 62 |
| Глава 4. Рабочий стол. панель залач и меню Пуск                | 64 |
| Рабочий стол                                                   | 64 |
| Ярлыки на рабочем столе                                        | 64 |
| Папки на рабочем столе                                         | 67 |
| Копаемся в мусоре: как вернуть удаленный файл                  | 67 |
| Пацель залан                                                   | 69 |
|                                                                | 60 |
| Панель задач. 1де се искать                                    | 70 |
| Панель задач. высор места и формы                              | 70 |
| Панель задач. пристанище свернутых программ                    | 73 |
| Что еще можно обнаружить на панели задач                       | 73 |
| Меню Пуск                                                      | 74 |
| Настроика меню Пуск                                            | /6 |
| Новые пункты меню Пуск                                         | // |
| Резюме                                                         | /8 |
| Іесты                                                          | 78 |
| Истина или ложь?                                               | 79 |
| Найдите верный ответ                                           | 79 |
| Найдите соответствие                                           | 80 |
| Глава 5. Панели инструментов и Active Desktop                  | 81 |
| Панели инструментов Windows                                    | 81 |
| Использование Active Desktop                                   | 83 |
| Как включить Active Desktop                                    | 83 |
| НТМL-файл в качестве фона рабочего стола                       | 84 |
| Как добавить на Active Desktop графическое изображение         | 86 |
| Как добавить на Active Desktop Web-страницу                    | 88 |
| Перемещение объектов на Active Deskton и изменение их размеров | 90 |
| Резюме                                                         | 97 |
| Тесты                                                          | 92 |
| Истина или дожь?                                               | 92 |
| петни или ложь.                                                | 12 |

7

| Найдите верный ответ                                              | 92  |
|-------------------------------------------------------------------|-----|
| ЧАСТЬ III. ОРГАНИЗАЦИЯ ДАННЫХ В WINDOWS 98                        | 95  |
| Глава 6. Лиски и Windows 98. Программа Мой компьютер              | 96  |
| Как открыть окно Мой компьютер. Типы дисков                       | 96  |
| Представление информации в окне Мой компьютер                     | 98  |
| Как увидеть содержимое диска                                      | 98  |
| Форматирование гибких дисков                                      | 99  |
| Копирование гибкого диска                                         | 100 |
| Сколько места осталось на диске?                                  | 102 |
| Резюме                                                            | 102 |
| Тесты                                                             | 103 |
| Истина или ложь?                                                  | 103 |
| Наидите верный ответ                                              | 103 |
| Наидите соответствие                                              | 104 |
| Глава 7. Организация файлов в Windows 98. Папки                   | 105 |
| Древовидная структура диска. Программа Проводник                  | 105 |
| Фаил                                                              | 105 |
|                                                                   | 100 |
| Структура диска<br>Программа Проволник                            | 100 |
| Программа проводник<br>Еще об окне программы Проволник            | 108 |
| Кнопка Вверх                                                      | 111 |
| Кнопка Назал                                                      | 112 |
| Кнопка Вперед                                                     | 112 |
| Как создать и как удалить папку                                   | 112 |
| Создание папки                                                    | 113 |
| Удаление папки                                                    | 114 |
| Резюме                                                            | 114 |
| Тесты                                                             | 115 |
| Истина или ложь?                                                  | 115 |
| Найдите верный ответ                                              | 115 |
| Найдите соответствие                                              | 116 |
| Глава 8. Манипулирование файлами                                  | 117 |
| Переименование файлов                                             | 117 |
| Перемещение файлов                                                | 118 |
| Перемещение фаила: вырезание и вставка                            | 118 |
| Перемещение файда методом перетаскивания                          | 119 |
| Копирование и вставка                                             | 120 |
| Копирование и вставка<br>Копирование файда методом перетаскивания | 121 |
| Улаление файла                                                    | 121 |
| Как вернуть удаленный файл                                        | 124 |
| Свойства файла                                                    | 124 |
| Как выделить группу файлов                                        | 124 |
| Резюме                                                            | 127 |
| Тесты                                                             | 128 |
| Истина или ложь?                                                  | 128 |
| Найдите верный ответ                                              | 128 |
| Найдите соответствие                                              | 129 |
| Глава 9. Поиск в Windows 98                                       | 130 |
| О поиске в Windows 98                                             | 130 |

| Поиск файлов и папок                                                      | 131 |
|---------------------------------------------------------------------------|-----|
| Дополнительные возможности поиска                                         | 133 |
| Резюме                                                                    | 135 |
|                                                                           | 133 |
| ИСЛИНА ИЛИ ЛОЖЬ:<br>Найлите рерций отрет                                  | 135 |
|                                                                           | 133 |
|                                                                           | 137 |
| Запуск программ                                                           | 130 |
| Запуск программ из меню Пуск                                              | 138 |
| Запуск программ с рабочего стола                                          | 139 |
| Запуск программ из окна Мой компьютер или Проводник                       | 139 |
| Запуск программ с панели Быстрый запуск                                   | 139 |
| Запуск программ из командной строки                                       | 139 |
| Создание файла                                                            | 140 |
| Сохранение файла                                                          | 141 |
| Открытие файла                                                            | 144 |
| Печать файла                                                              | 145 |
| Резюме                                                                    | 147 |
|                                                                           | 147 |
| ИСЛИНА ИЛИ ЛОЖЬ:<br>Найлите рерций отрет                                  | 147 |
| Найдите верпый ответ<br>Найлите соответствие                              | 140 |
| Глава 11. Вырезание, копирование, вставка. Буфер обмена                   | 150 |
| Выделение фрагмента файла                                                 | 150 |
| Копирование                                                               | 152 |
| Вставка                                                                   | 152 |
| Вырезание                                                                 | 153 |
| Буфер обмена                                                              | 154 |
| Резюме                                                                    | 155 |
|                                                                           | 155 |
| ИСТИНА ИЛИ ЛОЖЬ!                                                          | 150 |
| Паидите верный ответ<br>Найдите соответствие                              | 150 |
|                                                                           | 157 |
|                                                                           | 159 |
| Глава 12. Текстовый редактор блокног<br>Как быстро создать тексторый файд | 160 |
| Лругие возможности программы Блокнот                                      | 161 |
| Меню Файл                                                                 | 162 |
| Меню Правка                                                               | 162 |
| Меню Поиск                                                                | 162 |
| Меню Справка                                                              | 164 |
| Резюме                                                                    | 164 |
| Тесты                                                                     | 164 |
| Истина или ложь?                                                          | 164 |
| Найдите верный ответ                                                      | 164 |
| наидите соответствие                                                      | 165 |
| 1 лава 13. 1екстовый процессор WordPad                                    | 166 |
| рыравнивание текста<br>Использование шрифтов                              | 160 |
| непользование шрифтов                                                     | 10/ |

| Компоновка страницы и предварительный просмотр         | 169 |
|--------------------------------------------------------|-----|
| Установка полей                                        | 169 |
| Предварительный просмотр                               | 170 |
| Другие возможности WordPad                             | 171 |
| Панель инструментов                                    | 171 |
| Панель форматирования                                  | 172 |
| Резюме                                                 | 173 |
| Тесты                                                  | 173 |
| Истина или ложь?                                       | 173 |
| Найдите верный ответ                                   | 173 |
| Найдите соответствие                                   | 174 |
| Глава 14. Графический редактор Paint                   | 175 |
| Программа Paint: знакомство с возможностями            | 175 |
| Копирование текста в Paint                             | 178 |
| Создание изображения                                   | 180 |
| Манипулирование фрагментом изображения                 | 183 |
| Перемещение фрагмента изображения                      | 183 |
| Сжатие и растяжение выделенного фрагмента              | 184 |
| Что еще можно делать с выделенным фрагментом           | 185 |
| Заключительные штрихи                                  | 186 |
| Резюме                                                 | 188 |
| Тесты                                                  | 188 |
| Истина или ложь?                                       | 188 |
| Найдите верный ответ                                   | 188 |
| Найдите соответствие                                   | 189 |
| Глава 15. Броузер Internet Explorer                    | 190 |
| Основные понятия                                       | 190 |
| Internet u Web                                         | 190 |
| Web-bpoy3ep                                            | 193 |
| Доступ к Internet: что для этого нужно                 | 193 |
| Coeduhehue c Internet                                  | 195 |
| Путешествие по web с помощью Internet Explorer         | 198 |
| Как попасть на определенную web-страницу               | 198 |
| Как наити в плетнегопределенную информацию             | 199 |
| Посещение изоранных страниц                            | 201 |
| Как дооавить в папку изоранное ссылку на web страницу  | 201 |
| Как воспользоваться ссылкой из папки изоранное         | 202 |
| Пригие розможности Internet Explorer                   | 203 |
| Другие возможности пистист Ехрогег<br>Резиме           | 203 |
| Тесты                                                  | 204 |
| Истина или ложь?                                       | 204 |
| Найлите верный ответ                                   | 204 |
| Найлите соответствие                                   | 205 |
| Frana 16. Haarmanna atauttanina nautta Autlaak Evarass | 206 |
| Знакомство с электронной почты Outlook Express         | 200 |
| Электронная поита: ито лля этого нужно                 | 200 |
| Kak 3anvertute Outlook Express                         | 200 |
| Настройка окна Outlook Express                         | 207 |
| Ваш электронный алрес                                  | 207 |
| Имя пользователя и электронный алрес                   | 209 |
| Имя домена и электронный адрес                         | 209 |

| Как отправить электронное сообщение                                 | 209 |
|---------------------------------------------------------------------|-----|
| Как забрать почту                                                   | 211 |
| Использование адресной книги                                        | 215 |
| Вложенные файлы                                                     | 216 |
| Как вложить файл в электронное сообщение                            | 216 |
| Если вам пришло письмо с вложением                                  | 216 |
| Резюме                                                              | 218 |
| Іесты                                                               | 219 |
| ИСІИНА ИЛИ ЛОЖЬ:<br>Цойнито рорни й отрот                           | 219 |
| паидите верный ответ                                                | 219 |
| Глава 17. Средства мультимедиа Windows 98                           | 220 |
| Создание звукозаписи. Программа Звукозапись                         | 220 |
| Воспроизведение звукозаниси. программа универсальный проигрыватель  | 222 |
| Воспроизведение видеозаниси<br>Воспроизведение компакт, писка       | 223 |
| Поступ к средствам мультимения Windows 08 церез меню Пуск           | 223 |
| Доступ к средствам мультимедиа windows 98 через меню туск<br>Резюме | 224 |
| Тесты                                                               | 226 |
| Истина или ложь?                                                    | 226 |
| Найдите верный ответ                                                | 226 |
| Найдите соответствие                                                | 227 |
|                                                                     | 220 |
|                                                                     | 223 |
| Глава 18. настроика управления экраном                              | 230 |
| Быоор рисунка для рассчего стола<br>Настройка оформации Windows 08  | 230 |
| Пастроика оформления windows 36<br>Выбор застарки для акрана        | 231 |
| Настройка нараметров экрана<br>Настройка нараметров экрана          | 232 |
| Пастроика параметров экрапа<br>Резголе                              | 235 |
| Тесты                                                               | 235 |
| Истина или ложь?                                                    | 235 |
| Найдите верный ответ                                                | 235 |
| Найдите соответствие                                                | 236 |
| Глава 19. Настройка управления мышью и клавиатурой                  | 237 |
| Мышь                                                                | 237 |
| Доступ к настройкам мыши                                            | 237 |
| Настройка кнопок мыши                                               | 237 |
| Выбор указателей                                                    | 238 |
| Настройка параметров указателя                                      | 239 |
| Клавиатура                                                          | 240 |
| Резюме                                                              | 241 |
| Тесты                                                               | 241 |
| Истина или ложь?                                                    | 241 |
| Найдите верный ответ                                                | 241 |
| Найдите соответствие                                                | 242 |
| ЧАСТЬ VII. ПРИЛОЖЕНИЯ                                               | 243 |
| Приложение А. Ответы к тестам                                       | 244 |
| Глава 1                                                             | 244 |
| Глава 2                                                             | 244 |
| Глава 3                                                             | 245 |
| Глава 4                                                             | 245 |

| Глава 5                                                         | 246 |
|-----------------------------------------------------------------|-----|
| Глава 6                                                         | 246 |
| Глава 7                                                         | 247 |
| Глава 8                                                         | 247 |
| Глава 9                                                         | 248 |
| Глава 10                                                        | 248 |
| Глава 11                                                        | 249 |
| Глава 12                                                        | 249 |
| Глава 13                                                        | 250 |
| Глава 14                                                        | 250 |
| Глава 15                                                        | 251 |
| Глава 16                                                        | 251 |
| Глава 17                                                        | 252 |
| Глава 18                                                        | 252 |
| Глава 19                                                        | 253 |
| Приложение Б. Полезные комбинации клавищ                        | 254 |
| Общие комбинации клавиш                                         | 254 |
| Комбинации клавиш для диалоговых окон                           | 255 |
| Комбинации клавиш для иерархического списка программы Проводник | 255 |
| Приложение В. Сервисные программы                               | 256 |
| Очистка диска                                                   | 256 |
| Проверка диска                                                  | 257 |
| Дефрагментация диска                                            | 258 |
| Предметный указатель                                            | 260 |